## Guía de inicio de Mango Languages

Descargue Mango Languages Learning de Mango Languages desde la App Store de Apple o Google Play Store. Luego, puede abrir la aplicación y comenzar a crear una cuenta. Necesitará una tarjeta de biblioteca para crear completamente su cuenta.

Una vez que se abra la aplicación, presione el botón "Comenzar" para comenzar. Presione "Buscar biblioteca" para continuar. En la siguiente pantalla, presionará el botón "Comenzar a aprender" y se le solicitará que seleccione el idioma que desea aprender. Una vez que haya seleccionado un idioma, comenzará una lección de muestra para mostrarle cómo funciona Mango. Puede completar esta lección o hacer clic en "Saltar tutorial" en la parte superior derecha.

Cualquiera de las opciones lo llevará a la creación de una cuenta donde deberá enviar su correo electrónico y contraseña. Ahora, deberá escribir "45503" y seleccionar la Clark County Public Library, y luego proceder a ingresar el número de su tarjeta de biblioteca. Ahora podrá acceder a Mango por completo.

- 1. Descarga Mango Languages Learning en tu App Store de Apple o Google Play Store
- 2. Abre la aplicación, presiona "Comenzar" y luego "Buscar biblioteca"
- 3. Selecciona el idioma que deseas aprender
- 4. Completa el tutorial o presiona "Saltar tutorial"
- 5. Inglesa tu correo electrónico y crea una contraseña
- 6. Escribe 45503 y selecciona la Clark County Public Library
- 7. Ingresa el número de tu tarjeta de biblioteca